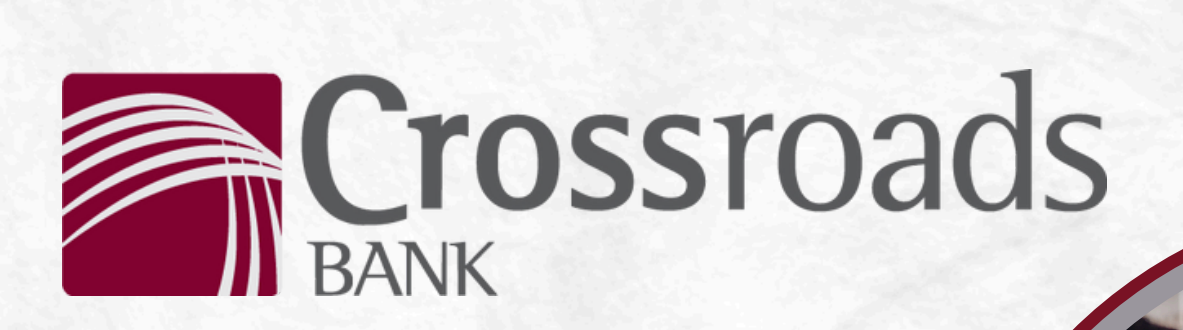

## HOW TO: SIGN UP FOR ESTATEMENTS

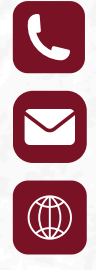

260-563-3185

internetbanking@crossroadsbanking.com

a summer

www.crossroadsbanking.com

Rev. 07/16/24

Statements

The Account Statements feature enables account holders to view account statements and manage delivery preferences between physical, mailed copy or an electronically delivered statement.

Delivery Preferences

To set up statements, each account holder must select their statement delivery preference for each account. These settings can be applied to all accounts or specified individually.

- 1. Select the **eStatements** feature from the left sidebar menu.
- 2. Select Delivery Preferences.
- 3. If the Statements Disclosure has not already been accepted, the eStatement Agreement screen will display.

All users must accept this disclosure to continue. Once accepted, this will not be presented again.

To proceed, select **I agree**.

- 4. Use the **Apply Statement Preferences** drop-down menu to select one of the options below:
  - All Accounts applies the statement preference to all accounts
  - Select Accounts applies statement preferences for each account individually
- 5. Use the **Statement Preference** drop-down and select **Electronic** to view statements digitally from the online banking application or **Mail** to have a physical, paper statement delivered via mail.
- 6. Select Submit.

| <b>ک</b>                                                                                                    | rossroads<br>× nusimess                                              |
|----------------------------------------------------------------------------------------------------|----------------------------------------------------------------------|
| eStatement Agreement                                                                                                    |                                                                      |
|                                                                                                    |                                                                      |
| CROSSRO                                                                                                    | DADS BANK                                                            |
| CROSSROADS BANK ELECTRONIC STATEMENT<br>(eStatement) DISCLOSURE<br>AGREEMENT Electronic Delivery of Statements<br>and Notices |                                                                      |
| CROSSROADS BANK ELECTRONI<br>DISCLOSURE                                                                                       | C STATEMENT (eStatement)                                             |
| AGREEMENT Electronic Delivery of                                                                                              | Statements and Notices                                               |
| By accepting the Crossroads Bank E<br>Agreement you consent and agree th                                                      | lectronic Statement Disclosure<br>nat Crossroads Bank (the Bank) may |
| Decline                                                                                                    | Accept                                                               |
|                                                                                                    |                                                                      |
| St St                                                                                                    | ossroads 😣                                                           |
| Statement Preferences                                                                                                    |                                                                      |
| Apply Statement Preferences                                                                                                   | to:                                                                  |
| All Accounts                                                                                                    | •                                                                    |
| Select:<br>All Accounts                                                                                                    |                                                                      |
| Select Accounts                                                                                                    |                                                                      |
|                                                                                                    | ossroads                                                             |
| G Statement Preferences                                                                                                    |                                                                      |
| o<br>Statement Preference                                                                                                    |                                                                      |
| Electronic                                                                                                    |                                                                      |
|                                                                                                    |                                                                      |
| Email (if electronic)                                                                                                    |                                                                      |
| testergitestaccount.com                                                                                                    |                                                                      |
|                                                                                                    |                                                                      |
|                                                                                                    |                                                                      |
|                                                                                                    |                                                                      |
| Back                                                                                                    | Submit                                                               |

View Statements

Account Statements are available for all deposit accounts.

- 1. Click **eStatements** from the left sidebar menu.
- 2. On the next screen, click on one of the available accounts to view monthly statements.

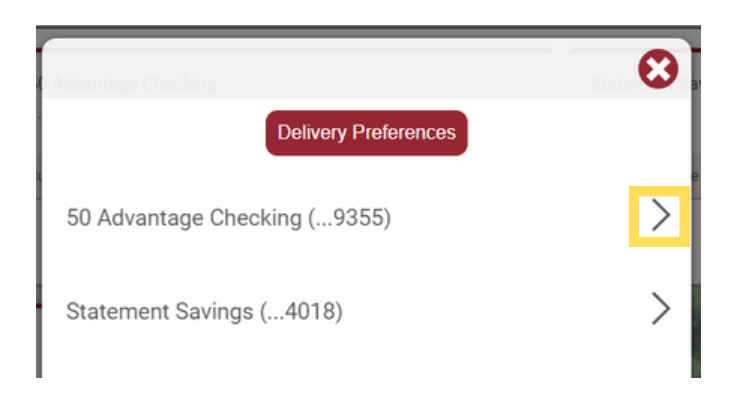

- 3. Select **View** to view the statement in a new window.
- 4. Select **Save** to save the statement.

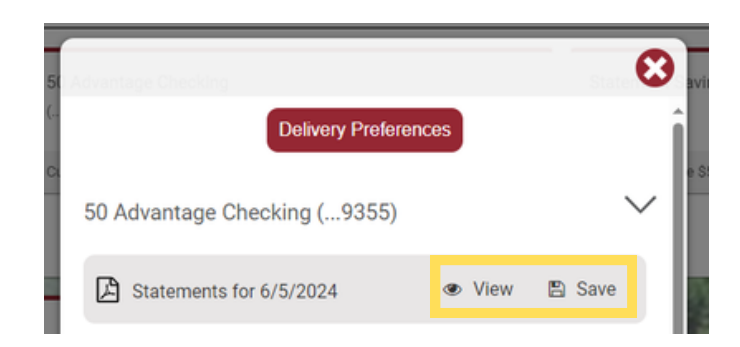